ソフトウェア 🗸

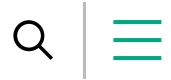

# IceWall技術レポート:

Active Directory環境でのIceWallへのアクセス(信頼関係を結んでいない複数ドメイン編)

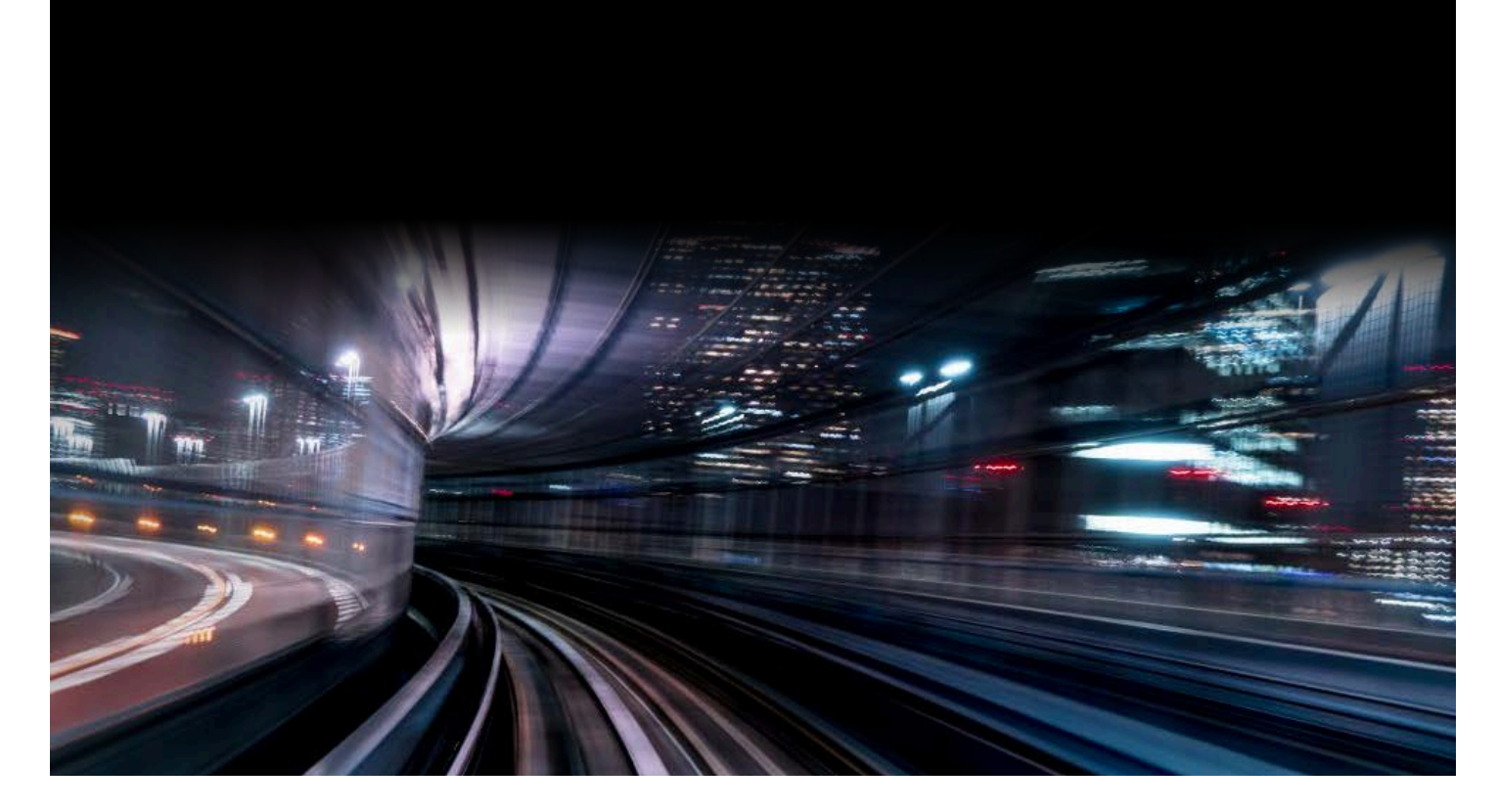

# 1. はじめに

IceWallでMicrosoftのActive Directory(以下、AD)と連携する事で統合Windows認証を使用したア クセスができます。統合Windows認証を使用することでADドメインに参加したWindows端末から非 Windowsアプリケーションへシングルサインオンでのアクセスが可能になります。

今回紹介する方法によって、従来のWindows環境ではあきらめざるを得なかった、ドメイン信頼がない 複数ADドメイン環境でのシングルサインオンを実現することができます。

本レポートでは、「信頼関係を結んでいない複数ドメイン」の環境下でIceWall MFAおよびIceWall SSO に統合Windows認証を使用したアクセスを可能にするシステムの構築手順を説明します。

なお「信頼関係を結んでいる複数ドメイン」の場合については以下のレポートを参照してください。

技術レポート: IceWall SSO Domain Gateway Optionが連携可能な複数ドメイン構成

#### 1.1. 信頼関係を結んでいない複数ADドメインとIceWallの連携概要

以下が概要図です。

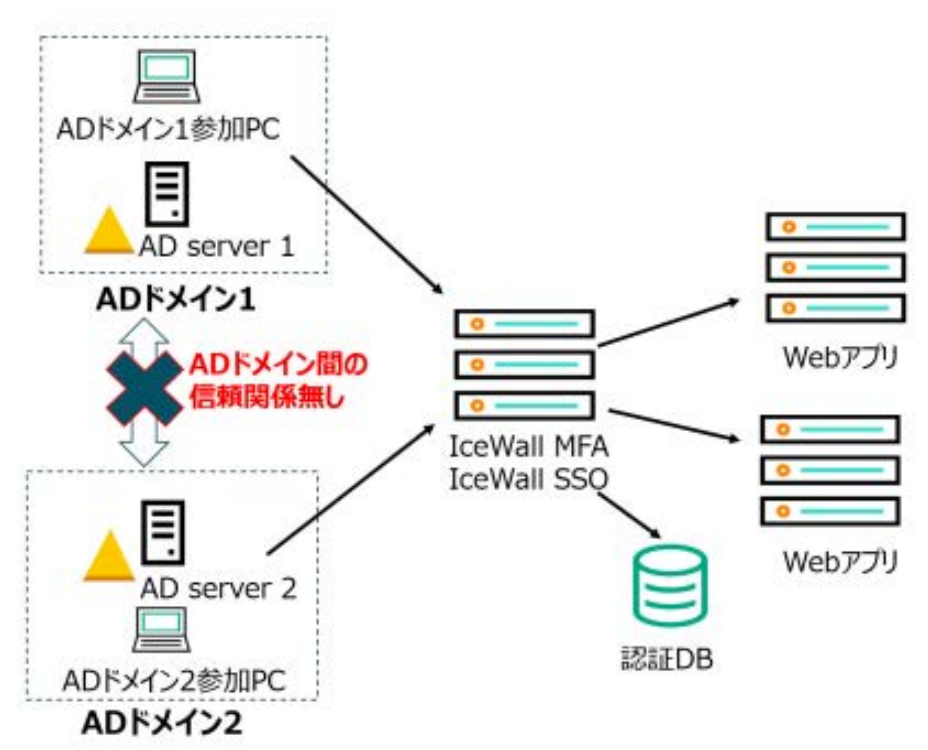

ADドメイン1とADドメイン2は信頼関係を結んでいない、外部の信頼もしくはフォレストの信頼の関係 が存在しない、独立したADドメインです。

「ADドメイン1に参加しているPC」と「ADドメイン2に参加しているPC」のどちらからアクセスしているユーザーからも統合Windows認証でIceWallにアクセスする事ができます。

認証DBには、ADドメイン1とADドメイン2に登録されている両方のユーザー情報が登録されている必要 があります。

各ADドメインのADサーバー上で作成した鍵情報をIceWallのサーバー内の一つkeytabファイルに保存する事で両方のドメインからアクセスが可能になります。

以降の章では、IceWall MFAとIceWall SSOのそれぞれで環境を構築する例を記載します。

# 2. IceWall MFAでの構築手順

IceWall MFAが動作するOS環境がLinuxとWindowsの場合の2つのケースでシステムを構築し、検証を行っています。

2.1.構成

IceWall MFAでの構成図は以下の通りです。

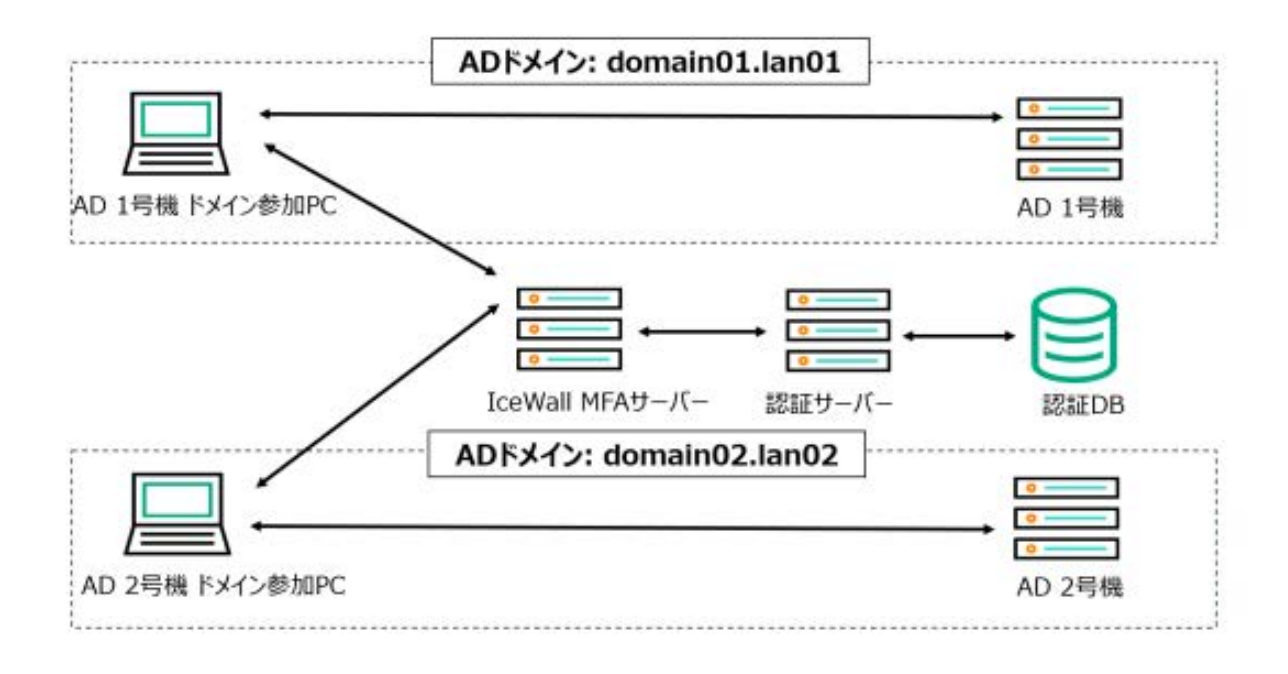

# 2.1.2. Linux環境 詳細情報

IceWall MFAサーバーのOSがLinuxの場合の各サーバーの詳細は以下の通りです。

| サーバー役割             | ホスト名                       | OS                                                | 備考                                                                                                    |
|--------------------|----------------------------|---------------------------------------------------|----------------------------------------------------------------------------------------------------|
| IceWall MFA        | mfa01.domai<br>n01.lan01   | Red Hat Enterprise<br>Linux Server<br>release 7.6 | IceWall MFA Controllerバージョン:<br>04.00.03.180827A<br>IWA Pluginバージョン:<br>04.00.01.180827A<br>Apache Tomcatバージョン: 7.0.76-7<br>OpenJDKバージョン: 1.8.0.181-<br>7.b13 |
| AD 1号機             | ad01.domain<br>01.lan01    | Windows Server<br>2019                            | インストール済みサービス<br>DNSサーバー<br>Active Directory ドメイン サービス                                                                                                    |
| AD 2号機             | ad02.domain<br>02.lan02    | Windows Server<br>2019                            | (Active Directory機能レベル:<br>Windows Server 2016)                                                                                                    |
| lceWall 認証サ<br>ーバー | certd01.doma<br>in01.lan01 | Red Hat Enterprise<br>Linux Server<br>release 7.6 | 認証モジュールからFederation認証す<br>るためのユーザーが認証DBに存在する<br>必要があります。                                                                                                    |

# 2.1.3. Windows環境 詳細情報

IceWall MFAサーバーのOSがWindows Serverの場合の各サーバーの詳細は以下の通りです。

| サーバー役割             | ホスト名                       | OS                        | 備考                                                                                                    |
|--------------------|----------------------------|---------------------------|----------------------------------------------------------------------------------------------------|
| IceWall MFA        | mfa01.domain<br>01.lan01   | Windows<br>Server<br>2016 | IceWall MFA Controllerバージョン:<br>04.00.03.180827A<br>IWA Pluginバージョン:<br>04.00.01.180827A<br>Apache Tomcatバージョン: 9.0.34<br>Oracle JDKバージョン: 11.0.7 |
| AD 1号機             | ad01.domain0<br>1.lan01    | Windows<br>Server<br>2019 | インストール済みサービス<br>■ DNSサーバー<br>■ Active Directoryドメイン サービス                                                                                          |
| AD 2号機             | ad02.domain0<br>2.lan02    | Windows<br>Server<br>2019 | (Active Directory機能レベル: Windows<br>Server 2016)                                                                                                   |
| lceWall 認証サ<br>ーバー | certd01.domai<br>n01.lan01 | Windows<br>Server<br>2016 | 認証モジュールからFederation認証するため<br>のユーザーが認証DBに存在する必要がありま<br>す。                                                                                          |

#### 2.2. 構築手順

IceWall MFAサーバーのOSがWindows Serverの場合の各サーバーの詳細は以下の通りです。

#### 2.2.1. AD 1号機での手順

1.IceWall MFAのサービス・プリンシパル・ネーム(以下、SPN)を登録するためのユーザーを作成します。

ユーザー名は例として「mfa01\_ad01」で説明します。

2.作成したユーザー「mfa01\_ad01」のプロパティのアカウントタブを表示して「このアカウントで Kerberos AES 256ビット暗号化をサポートする」にチェックを入れます。 手順3のktpassコマンドの -crypto オプションで指定する暗号化方式に合わせて設定する必要がありま す。

3.コマンドプロンプトで ktpassコマンドを実行し、Keytabファイルを作成します。

ktpass -crypto [Kerberosチケットの暗号化方式] -princ [プリンシパル名(HTTP/FQDN@REALMS)] mapuser [SPNを登録するユーザー名] -pass [パスワード] -ptype [プリンシパルの種類] -out [出力フ ァイル名]

※FQDNが大文字の場合でも、小文字で指定する必要があります。 ※REALMSは大文字で記述する必要があります。

コマンド例:

ktpass -crypto AES256-SHA1 -princ HTTP/mfa01.domain01.lan01@DOMAIN01.LAN01 mapuser mfa01\_ad01 -pass password -ptype KRB5\_NT\_PRINCIPAL -out C:\mfa01\_ad01.keytab

Targeting domain controller: ad01.domain01.lan01 Successfully mapped HTTP/mfa01.domain01.lan01 to mfa01\_ad01. Password successfully set! Key created. Output keytab to C:\mfa01\_ad01.keytab: Keytab version: 0x502 keysize 92 HTTP/mfa01.domain01.lan01@DOMAIN01.LAN01 ptype 1 (KRB5\_NT\_PRINCIPAL) vno 3 etype 0x12 (AES256-SHA1) keylength 32 (0x70bb23da12c7a5c4aafe3106972a9b18a931d35d8a37392725c6f3596b8e166e)

4. ユーザーアカウントに関連付けされているSPNを確認する為にsetspnコマンドを実行します。

setspn -L [ユーザー名]

コマンド例:

setspn -L mfa01\_ad01

次の項目に登録されている CN=mfa01\_ad01,OU=icewall,DC=domain01,DC=lan01: HTTP/mfa01.domain01.lan01

## 2.2.2. AD 2号機での手順

作成するkeytabファイルは、1つのファイル内に複数の鍵情報を格納する必要があります。

1つのkeytabファイル内に複数の鍵情報を格納する手順として、以下の2通りの方法があります。

■ AD 2号機でktpassコマンドを実行する際に、追加で「-in」オプションの指定をする。

Linuxサーバー上のktutilコマンドで、複数のkeytabファイルを1つにまとめる。

■AD 2号機でktpassコマンドを実行する際に、追加で「-in」オプションの指定をする手順

1.AD 1号機で作成したkeytabファイルをAD 2号機に転送します。

2.「2.2.1. AD 1号機での手順」を参照し、同様の手順でkeytabファイルを作成します。

手順3のktpassコマンドを実行する際に、「-in」オプションでAD 1号機のkeytabファイルを指定します。

以下のコマンド例は、SPNを登録するユーザー名を「mfa01\_ad02」、及び作成するkeytabファイル名 を「krb5.keytab」として説明します。 コマンド例:

ktpass -crypto AES256-SHA1 -princ HTTP/mfa01.domain01.lan01@DOMAIN02.LAN02 mapuser mfa01\_ad02 -pass password -ptype KRB5\_NT\_PRINCIPAL -in C:\mfa01\_ad01.keytab -out C:\krb5.keytab

Existing keytab:

Keytab version: 0x502 keysize 92 HTTP/mfa01.domain01.lan01@DOMAIN01.LAN01 ptype 1 (KRB5\_NT\_PRINCIPAL) vno 3 etype 0x12 (AES256-SHA1) keylength 32 (0x70bb23da12c7a5c4aafe3106972a9b18a931d35d8a37392725c6f3596b8e166e) Targeting domain controller: ad02.domain02.lan02 Successfully mapped HTTP/mfa01.domain01.lan01 to mfa01 ad02. Password successfully set! Key created. Output keytab to C:\krb5.keytab: Keytab version: 0x502 keysize 92 HTTP/mfa01.domain01.lan01@DOMAIN01.LAN01 ptype 1 (KRB5\_NT\_PRINCIPAL) vno 3 etype 0x12 (AES256-SHA1) keylength 32 (0x70bb23da12c7a5c4aafe3106972a9b18a931d35d8a37392725c6f3596b8e166e) keysize 92 HTTP/mfa01.domain01.lan01@DOMAIN02.LAN02 ptype 1 (KRB5\_NT\_PRINCIPAL) vno 3 etype 0x12 (AES256-SHA1) keylength 32 (0xff9a3c54f5a2fb1d3d599a37bd85d9edf32563055b032a388e3c989bc8b066cd)

■Linuxサーバー上のktutilコマンドで複数のkeytabファイルを1つにまとめる手順

1.「2.2.1. AD 1号機での手順」を参照しkeytabファイルを作成します。 手順3のktpassコマンドを実行する際は、「-in」オプションの指定は行いません。

2. LinuxサーバーにAD 1号機、及びAD 2号機で作成したkeytabファイルを転送します。

3.「krb5-workstation」をインストールして、ktutilコマンドを使用できるようにします。

4. ktutilコマンドで複数のkeytabファイルを1つにまとめます。

# ktutil ktutil: read\_kt [AD 1号機で作成したkeytabファイル] ktutil: read\_kt [AD 2号機で作成したkeytabファイル] ktutil: list slot KVNO Principal

1 3 [AD 1号機で作成した鍵のSPN] 2 3 [AD 2号機で作成した鍵のSPN] ktutil: write\_kt [出力先のファイル名] ktutil: quit

\_\_ \_\_\_\_ \_

コマンド例:

# ktutil ktutil: read\_kt /tmp/mfa01\_ad01.keytab ktutil: read\_kt /tmp/mfa01\_ad02.keytab ktutil: list slot KVNO Principal 1 3 HTTP/mfa01.domain01.lan01@DOMAIN01.LAN01 2 3 HTTP/mfa01.domain01.lan01@DOMAIN02.LAN02 ktutil: write\_kt /etc/krb5.keytab ktutil: quit

## 2.2.3. IceWall MFAサーバーでの手順

1.IceWall MFAの製品マニュアル「導入ガ イ ド for 統合 Windows 認証オプシ ョ ン」を参照し、イン ストールと設定を行います。

2.作成したkeytabファイルをIceWall MFAサーバーに転送します。 OSがLinuxの場合は「/opt/icewall-mfa/mfa/config/plugin/iwa/krb5.keytab」に配置します。 OSがWindows Serverの場合は「C:\Program Files\icewallmfa\mfa\config\plugin\iwa\krb5.keytab」に配置します。

3.Tomcatを実行するユーザーに、keytabファイルの読み込み権限を設定します。

OSがLinuxの場合のコマンド例:

# chown tomcat:tomcat /opt/icewall-mfa/mfa/config/plugin/iwa/krb5.keytab # chmod 600 /opt/icewall-mfa/mfa/config/plugin/iwa/krb5.keytab # II /opt/icewall-mfa/mfa/config/plugin/iwa/krb5.keytab -rw------ 1 tomcat tomcat 97 5月 11 16:59 /opt/icewallmfa/mfa/config/plugin/iwa/krb5.keytab

OSがWindowsの場合は、keytabファイルのプロパティからTomcatの起動ユーザーの読み込み権限を 確認します。

4. IceWall MFAの設定ファイルjaas.confの「principal」を設定します。

jaas.conf設定例:

principal=\*

5. 設定ファイルkrb5.confの「default\_realm」を設定します。 krb5.confの配置する場所は、JavaのバージョンとOSの組み合わせによって異なります。 「default\_realm」に設定する値は存在しないREALMでも動作可能ですが、例として 「DOMAIN01.LAN01」で説明します。

◎OpenJDK 1.8.0 と Linux の組み合わせの場合 /etc/krb5.conf

[libdefaults] default\_realm = DOMAIN01.LAN01

◎Oracle JDK.11 と Windows Server の組み合わせの場合 C:\Program Files\Java\jdk-\conf\security\krb5.conf

[libdefaults] default\_realm = DOMAIN01.LAN01

6. DNSの名前解決の設定を行います。

hosts設定例:

127.0.0.1 mfa01.domain01.lan01 localhost.localdomain localhost

※名前解決の候補を複数記述する場合は、FQDNを先に記述する必要があります。

#### 2.2.4. クライアント端末での手順

1. IceWall MFAサーバー、およびADサーバーの名前解決ができるようにDNS設定を行います。

2. クライアント端末をADドメインサーバーにドメイン参加させます。

3. Microsoft Internet Explorerを起動し、画面右上の歯車のアイコンをクリックして「インターネット オプション(O)」を表示します。

4. 以下の順序で「ローカル イントラネット」の設定画面を表示します。 [セキュリティ タブをクリック] - [ローカル イントラネットを選択] - [サイトをクリック] - [詳細設定を クリック]

5. ローカルイントラネットにIceWall MFAサーバーを追加します。

設定例:

http://mfa01.domain01.lan01

6. 以下の順序で「セキュリティ設定」の設定画面を表示します。 [セキュリティ タブをクリック] - [ローカルイントラネットをクリック] - [レベルのカスタマイズをクリ ック]

7. 以下の順序でユーザー認証の設定をします。 [ユーザー認証] - [ログオン] - [イントラネット ゾーンでのみ自動的にログオンする]

8. IceWallログインページにアクセスし、統合Windows認証を行います。 アドレス欄に指定するURLはIPアドレス形式での指定ではなく、FQDNで指定する必要があります。

IceWall MFAのOSがLinuxの場合のURL例:

http://mfa01.domain01.lan01/iwproxy/bk01/index.html

IceWall MFAのOSがWindows Serverの場合のURL例:

http://mfa01.domain01.lan01/fw/dfw/bk01/index.html

# 3. IceWall SSOでの構築手順

IceWall SSOでは、信頼関係を結んでいない複数ドメイン構成に対してLinux環境でのみ統合Window s 認証が可能です。

そのためIceWall SSOサーバーのOSがLinixの場合のみ説明します。

(Windows環境ではkeytabファイルを使用しないため、信頼関係を結んでいない複数ドメイン構成での統合Windows認証は行えません)

# 3.1.構成

IceWall SSOでの構成図は以下の通りです。

|                                         | ADドメイン: domain01.lan01 |                   |
|-----------------------------------------|------------------------|-------------------|
| □ · · · · · · · · · · · · · · · · · · · |                        |                   |
|                                         |                        | •                 |
| AD 1号機ドメイン参加PC                          | ~                      | AD 1号機            |
|                                         |                        |                   |
|                                         |                        | $\rightarrow \Xi$ |
| /                                       | IceWall SSOサーバー 認証サーバー | 認証DB              |
|                                         | ADドメイン: domain02.lan02 |                   |
|                                         |                        | 0                 |
|                                         |                        |                   |
| AD 2号機 ドメイン参加PC                         |                        | AD 2号機            |

## 3.2.環境詳細

各サーバーの詳細は以下の通りです。

| サーバー役割              | ホスト名                      | OS                                                | 備考                                                                       |
|---------------------|---------------------------|---------------------------------------------------|--------------------------------------------------------------------------|
| lceWall SSOサ<br>ーバー | dgfw01.doma<br>in01.lan01 | Red Hat Enterprise<br>Linux Server<br>release 7.6 | Domain Gateway Optionバージョ<br>ン: 11.00.00.170804Ahttpdバージ<br>ョン: 2.4.6-88 |

| AD 1号機             | ad01.domain<br>01.lan01    | Windows Server<br>2019                            | インストール済みサービス<br>■ DNSサーバー                                                                         |
|--------------------|----------------------------|---------------------------------------------------|---------------------------------------------------------------------------------------------------|
| AD 2号機             | ad02.domain<br>02.lan02    | Windows Server<br>2019                            | <ul> <li>Active Directoryトメインサービス<br/>(Active Directory機能レベル:<br/>Windows Server 2016)</li> </ul> |
| lceWall 認証サ<br>ーバー | certd01.domai<br>n01.lan01 | Red Hat Enterprise<br>Linux Server<br>release 7.6 | 認証モジュールからFederation認証す<br>るためのユーザーが認証DBに存在する<br>必要があります。                                          |

#### 3.2.1. 構築手順

ここではすでにIceWall SSOでユーザーIDとパスワードによる認証ができる状態が構築されている前提 で、それ以降に必要な手順を説明します。

#### 3.2.2. AD 1号機での手順

前述の「2.2.1. AD 1号機での手順」を参照し、同様の手順でkeytabファイルを作成します。

#### 3.2.3. AD 2号機での手順

前述の「2.2.2. AD 2号機での手順」を参照し、同様の手順でkeytabファイルを作成します。 作成するkeytabファイル名は、「krb5.keytab」とします。

#### 3.2.4. IceWall SSOサーバーでの手順

- 1. 「導入ガイド Domain Gateway Option for UNIX」を参照し、インストールと設定を行います。
- 2. keytabファイルをIceWall SSOサーバーの「/etc/krb5.keytab」に配置します。

3. httpdを実行するユーザーに、keytabファイルの読み込み権限を設定します。

# chown apache:apache /etc/krb5.keytab # chmod 600 /etc/krb5.keytab # II /etc/krb5.keytab -rw------ 1 apache apache 194 5月 11 15:59 /etc/krb5.keytab

4. 設定ファイルdgfw.confの「SERVICE\_NAME」に「HTTP@FQDN」の形式で設定します。 dgfw.conf設定例: SERVICE\_NAME=HTTP@dgfw01.domain01.lan01

5. DNSの名前解決の設定を行います。

hosts設定例:

127.0.0.1 dgfw01.domain01.lan01 localhost.localdomain localhost

# 3.2.5. クライアント端末での手順

前述の「2.2.4. クライアント端末での手順」を参照し、統合Windows認証の設定を行います。 URL例:

http://dgfw01.domain01.lan01/fw/dfw/LOCALHOST/index.html

# 4. トラブルシューティング

IceWall上での統合Windows認証でエラーとなる場合の確認ポイントを記載します。

## 4.1. クライアント端末でのKerberosチケットの取得確認

クライアント端末でKerberosチケットの取得が成功しているか確認する場合は、「klist」コマンドを実 行します。

klistコマンド例:

klist

現在のログオン ID: 0:0x14b3e3d

キャッシュされたチケット:(2)

#0> クライアント: user01 @ DOMAIN01.LAN01 サーバー: krbtgt/DOMAIN01.LAN01 @ DOMAIN01.LAN01 Kerberos チケットの暗号化の種類: AES-256-CTS-HMAC-SHA1-96 チケットのフラグ 0x40e10000 -> forwardable renewable initial pre\_authent name\_canonicalize 開始時刻: 4/28/2020 11:12:40 (ローカル) 終了時刻: 4/28/2020 21:12:40 (ローカル)

更新期限: 5/5/2020 11:12:40 (ローカル)

セッション キーの種類: AES-256-CTS-HMAC-SHA1-96 キャッシュ フラグ: 0x1 -> PRIMARY 呼び出された Kdc: ad01.domain01.lan01

#1> クライアント: user01 @ DOMAIN01.LAN01 サーバー: HTTP/mfa01.domain01.lan01 @ DOMAIN01.LAN01 Kerberos チケットの暗号化の種類: AES-256-CTS-HMAC-SHA1-96 チケットのフラグ 0x40a10000 -> forwardable renewable pre\_authent name\_canonicalize 開始時刻: 4/28/2020 11:12:40 (ローカル) 終了時刻: 4/28/2020 21:12:40 (ローカル) 更新期限: 5/5/2020 11:12:40 (ローカル) セッション キーの種類: AES-256-CTS-HMAC-SHA1-96 キャッシュ フラグ: 0 呼び出された Kdc: ad01.domain01.lan01

#### 4.2. keytabファイル内の鍵情報の確認

keytabファイル内の鍵情報を確認する方法を説明します。 以下の手順はLinuxサーバー上での確認手順です。

1. 「krb5-workstation」をインストールして、ktutilコマンドを使用できるようにします。

2. ktutilコマンドでkeytabファイルの内容を表示します。

# ktutil ktutil: read\_kt /etc/krb5.keytab ktutil: list slot KVNO Principal

---- ----

1 3 HTTP/mfa01.domain01.lan01@DOMAIN01.LAN01 2 3 HTTP/mfa01.domain01.lan01@DOMAIN02.LAN02 ktutil: quit

#### 4.3. その他の確認点

その他のエラーの原因として、以下の項目が考えられます。

■ REALMを大文字で統一して設定していない

■ ADサーバー、IceWallサーバー、クライアントの時刻が大きくずれている

# 5.まとめ

IceWall SSOのWindows版以外なら信頼関係を結んでいない複数ADドメインの環境下でも、単一の keytabファイル内に複数の鍵情報を保管することで、IceWallでの統合Windows認証が可能となりま す。

ここで述べた内容は、技術的観点に基づいて検証した結果を示したもので特定の環境での動作や性能を 保証するものではありません。

実際の構築に関しては、HPEまたはIceWallパートナーへご相談ください。

関連技術レポート

Domain Gateway オプションの環境構築における考慮点 →

Active Directory環境でのIceWallへのアクセス(信頼関係を結んでいる複数ドメイン編) →

2020/6/1

執筆者 社名:日本ヒューレット・パッカード株式会社

所属: Pointnext事業統括 IceWallソフトウェア本部 認証コンサルティング部

名前:神原健太

技術レポート一覧へ →

# お探しの情報は見つかりましたか?

Q

検索のサポート

| ご購入方法                                                                                                    |   |
|----------------------------------------------------------------------------------------------------|---|
| ● 製品サポート                                                                                                    |   |
| 営業へのお問い合わせ                                                                                                    |   |
| 😪 お問い合わせ先一覧                                                                                                    |   |
|                                                                                                    |   |
|                                                                                                    |   |
| 企業情報                                                                                                    | ~ |
|                                                                                                    |   |
| 会社情報                                                                                                    |   |
| 会社情報<br>アクセス                                                                                                    |   |
| 会社情報<br>アクセス<br>お問い合わせ                                                                                                    |   |
| 会社情報<br>アクセス<br>お問い合わせ<br>採用情報                                                                                                    |   |
| <ul> <li>会社情報</li> <li>アクセス</li> <li>お問い合わせ</li> <li>採用情報</li> <li>HPEについて</li> </ul>                                                                    |   |
| <ul> <li>会社情報</li> <li>アクセス</li> <li>お問い合わせ</li> <li>採用情報</li> <li>HPEについて</li> <li>インクルージョン&amp;ダイバーシティ</li> </ul>                                      |   |
| <ul> <li>会社情報</li> <li>アクセス</li> <li>お問い合わせ</li> <li>採用情報</li> <li>HPEについて</li> <li>インクルージョン&amp;ダイバーシティ</li> <li>サステナビリティと企業責任</li> </ul>               |   |
| <ul> <li>会社情報</li> <li>アクセス</li> <li>お問い合わせ</li> <li>採用情報</li> <li>HPEについて</li> <li>インクルージョン&amp;ダイバーシティ</li> <li>サステナビリティと企業責任</li> <li>経営幹部</li> </ul> |   |
| <ul> <li>会社情報</li> <li>アクセス</li> <li>お問い合わせ</li> <li>採用情報</li> <li>HPEについて</li> <li>インクルージョン&amp;ダイバーシティ</li> <li>サステナビリティと企業責任</li> <li>経営幹部</li> </ul> |   |

イベント・セミナー

重要なお知らせ

| パートナー          | ~ |
|----------------|---|
| パートナープログラム     |   |
| 認定資格制度         |   |
| OEMソリューション     |   |
|                |   |
| サポート           | ~ |
| 製品サポート         |   |
| ソフトウェア & ドライバー |   |
| 標準保証確認         |   |
| オペレーショナルサポート   |   |
| 教育とトレーニング      |   |
| 製品リサイクル        |   |
| 機器部品の妥当性確認     |   |
|                |   |
| コミュニティ         | ~ |

HPE Japan ブログ

リソース

お客様事例

ご購入方法

オンラインストア

HPE Customer Center

Eメール登録

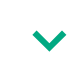

ドキュメントライブラリ

Resource Library

ビデオギャラリー

金融サービス

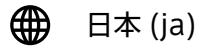

© Copyright 2024 Hewlett Packard Enterprise Development LP

個人情報保護方針 | ご利用条件・免責事項 | AdChoices & クッキー | サイトマップ

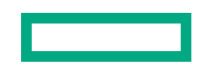